# cisco.

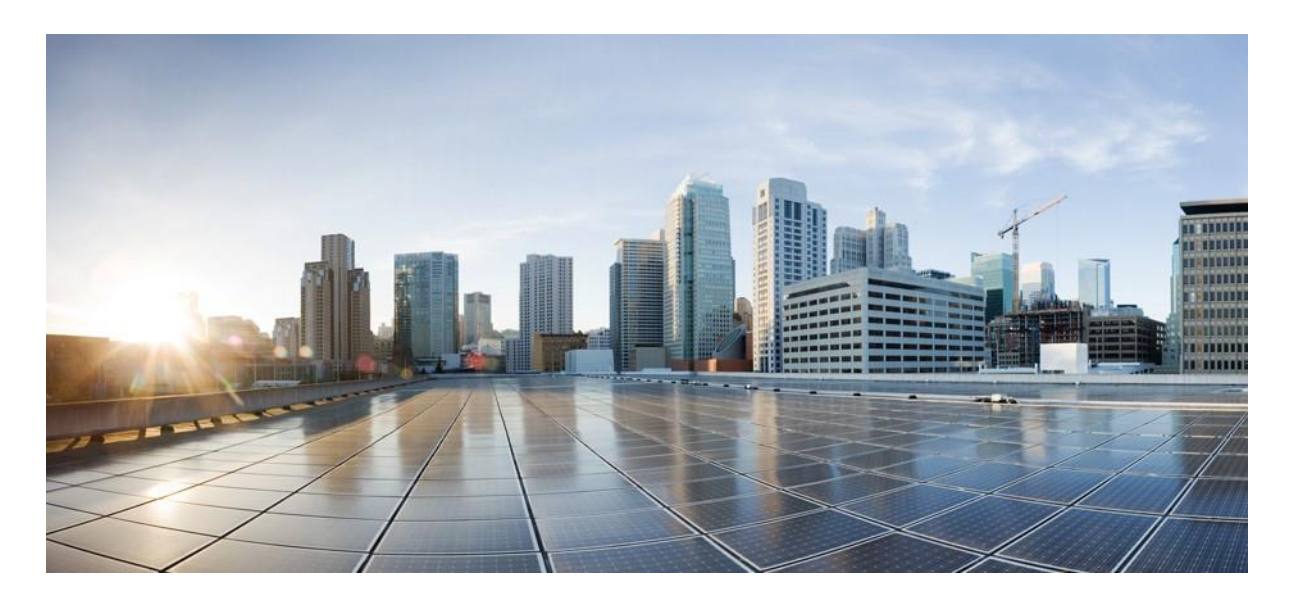

## **Configuring TACACS+ for Cisco APIC Access**

First Published: October 2019

Version: 1.0

## **Americas Headquarters**

Cisco Systems, Inc.

170 West Tasman Drive

San Jose, CA 95134-1706

USA

http://www.cisco.com

Tel: 408 526-4000

800 553-NETS (6387)

Fax: 408 527-0883

THE SPECIFICATIONS AND INFORMATION REGARDING THE PRODUCTS IN THIS MANUAL ARE SUBJECT TO CHANGE WITHOUT NOTICE. ALL STATEMENTS, INFORMATION, AND RECOMMENDATIONS IN THIS MANUAL ARE BELIEVED TO BE ACCURATE BUT ARE PRESENTED WITHOUT WARRANTY OF ANY KIND, EXPRESS OR IMPLIED. USERS MUST TAKE FULL RESPONSIBILITY FOR THEIR APPLICATION OF ANY PRODUCTS.

THE SOFTWARE LICENSE AND LIMITED WARRANTY FOR THE ACCOMPANYING PRODUCT ARE SET FORTH IN THE INFORMATION PACKET THAT SHIPPED WITH THE PRODUCT AND ARE INCORPORATED HEREIN BY THIS REFERENCE. IF YOU ARE UNABLE TO LOCATE THE SOFTWARE LICENSE OR LIMITED WARRANTY, CONTACT YOUR CISCO REPRESENTATIVE FOR A COPY.

NOTWITHSTANDING ANY OTHER WARRANTY HEREIN, ALL DOCUMENT FILES AND SOFTWARE OF THESE SUPPLIERS ARE PROVIDED "AS IS" WITH ALL FAULTS. CISCO AND THE ABOVE-NAMED SUPPLIERS DISCLAIM ALL WARRANTIES, EXPRESSED OR IMPLIED, INCLUDING, WITHOUT LIMITATION, THOSE OF MERCHANTABILITY, FITNESS FOR A PARTICULAR PURPOSE AND NONINFRINGEMENT OR ARISING FROM A COURSE OF DEALING, USAGE, OR TRADE PRACTICE.

IN NO EVENT SHALL CISCO OR ITS SUPPLIERS BE LIABLE FOR ANY INDIRECT, SPECIAL, CONSEQUENTIAL, OR INCIDENTAL DAMAGES, INCLUDING, WITHOUT LIMITATION, LOST PROFITS OR LOSS OR DAMAGE TO DATA ARISING OUT OF THE USE OR INABILITY TO USE THIS MANUAL, EVEN IF CISCO OR ITS SUPPLIERS HAVE BEEN ADVISED OF THE POSSIBILITY OF SUCH DAMAGES.

Any Internet Protocol (IP) addresses and phone numbers us ed in this document are not intended to be actual addresses and phone

numbers. Any examples, command display output, network topology diagrams, and other figures included in the document are

shown for illustrative purposes only. Any use of actual IP addresses or phone numbers in illustrative content is unintentional and

coincidental.

## **Overview**

This article provides step by step instructions on how to enable TACACS+ users to access the APIC. It assumes the reader is thoroughly familiar with the *Cisco Application Centric Infrastructure Fundamentals* manual, especially the User Access, Authentication, and Accounting chapter.

You can use RBAC to specify support groups. As a member of a support group, an authenticated user can access to the specific ACI resources with the rights and privileges associated with that support group.

| Note | In the case of a disaster scenario such as the loss of all but one APIC in the cluster, APIC disables remote authentication. In this scenario, only a local administrator account can log into the fabric devices. |
|------|----------------------------------------------------------------------------------------------------|
|      |                                                                                                    |
| Note | Remote users for AAA Authentication with shell:domains=all/read-all/ will not be able to access Leaf switches and Spine switches in the fabric for security purposes. This pertains to all version up to 4.0(1h).  |

Note: The documentation set for this product strives to use bias-free language. For the purposes of this documentation set, bias-free is defined as language that does not imply discrimination based on age, disability, gender, racial identity, ethnic identity, sexual orientation, socioeconomic status, and intersectionality. Exceptions may be present in the documentation due to language that is hardcoded in the user interfaces of the product software, language used based on RFP documentation, or language that is used by a referenced third-party product.

## **Procedure Overview**

- 1. On the APIC:
  - a. Create the TACACS+ provider.
  - b. *For ACI versions prior to v4*: Create the TACACS+ provider group.
  - c. Create the TACACS+ login domain.
- 2. Configure TACACS+:
  - a. Configure the AAA client(s)
  - b. Configure the user, and associate user with identity group.
  - c. Create the unique 'Shell Profile'
  - d. Create a Service Selection Rule for TACACS+
  - e. Create a rule to associate the Identity Group with the Shell Profile.
- 3. On the APIC, validate the TACACS+ configuration
  - a. Log in using the TACACS+ user account.
  - b. On an ACI switch, validate that the correct access privileges are enforced

## **Configuring APIC for TACACS+ Access**

## Before you begin

• The Cisco Application Centric Infrastructure (ACI) fabric is installed, fabric discovery is complete, Application Policy Infrastructure Controllers (APICs) are online, and the APIC cluster is formed and healthy, there is In-Band/Out-of-Band connectivity to the APIC controllers and fabric switches, and In-Band/Out-of-Band contracts are configured that allow

ICMP and default TACACS ports UDP 49 and TCP 49.

- The TACACS+ server host name or IP address, port, and key are available, and that you can ping your TACACS server from the APICs and fabric switches you are trying to authenticate from.
- The APIC management endpoint group is available.

## Procedure: Configure the APIC for TACACS+ Access

**Step 1** In the APIC, create the **TACACS+ Provider**.

- a) On the menu bar, choose **Admin** > **AAA**.
- b) In the Navigation pane, choose TACACS+ Management > TACACS+ Providers.

Admin -> AAA -> TACACS+ Management -> TACACS+ Providers

| CISCO APIC              | System | Tenants | Fabric | Virtual Networking        | L4-L7 Services        | Admin Ope        | rations      |
|-------------------------|--------|---------|--------|---------------------------|-----------------------|------------------|--------------|
|                         |        |         | AAA 1  | Schedulers I Historical R | ecord Policies   Firm | ware   EnemalDat | a Collectors |
| ААА                     |        | 0 8     | 0      | TACACS+ Provi             | ders                  |                  |              |
| 🕒 Quick Stort           |        |         |        |                           |                       |                  |              |
| > 🗧 AAA Authentication  |        |         |        | Host Name                 | Descri                | ption            |              |
| > 🗧 Socurity Management |        |         |        |                           |                       |                  |              |
| > 🗧 LDAP Management     |        |         |        |                           |                       |                  |              |
| > 🗧 RADIUS Management   | /      |         |        |                           |                       |                  |              |
| V 🚦 TACACS+ Management  |        |         |        |                           |                       |                  |              |
| TACACS+ Providers       |        |         |        |                           |                       |                  |              |
| TACACS+ Provider 6      | Groups |         |        |                           |                       |                  |              |

- c) In the Work pane, choose Actions > Create TACACS+ Provider.
- d) Right click TACACS+ Providers and select Create TACACS+ Provider

| Create TACACS              | + Provider                 |          |
|----------------------------|----------------------------|----------|
| Specify the information    | about the TACACS+ provider |          |
| Host Name (or IP Address): | 172.16.65.29               |          |
| Description:               | optional                   |          |
| Port:                      | 49                         | $\hat{}$ |
| Authorization Protocol:    | CHAP MS-CHAP PAP           |          |
| Key:                       |                            |          |
| Confirm Key:               |                            |          |
| Timeout (sec):             | 5                          | $\hat{}$ |
| Retries:                   | 1                          | $\hat{}$ |
| Management EPG:            | default (Out-of-Band) V    | <b>7</b> |
| Server Monitoring:         | Disabled Enabled           |          |

- e) Specify the TACACS attributes used to connect to the TACACS server:
  - IP Address: This is the IP address of the TACACS server
  - Port: This is the port used to connect to the TACACS server. TACACS default is port 49
  - Authorization Protocol: This needs to match the configuration on the TACACS server which we will go over later in the ACS and ISE configuration
  - **Key:** This needs to match the configuration on the TACACS server which we will go over later in the ACS and ISE configuration
  - Timeout: The amount of time allowed for a login attempt to occur before giving up (measured in seconds)
  - Retries: The number of automatic re-try login attempts allowed for a single authentication submission

- Management EPG: The management EPG used to connect to the TACACS server. You will want to use the Management EPG which has all the necessary contracts in place
- Server Monitoring: Used to determine if the TACACS server is alive. This option uses the TACACS protocol login to check if the TACACS server is alive
  - **Note** If the APIC is configured for in-band management connectivity, out-of-band management does not work for authentication. With the APIC release2.1(1x), you can set a global toggle between In-band and out-of-band as the default management connectivity between the APIC and other external management devices.

For toggling in-band or out-of-band management in the APIC GUI:

- Prior to Release 2.2(1x): In the **Navigation** pane, choose **Fabric > Fabric Policies > GlobalPolicies** > **Connectivity Preferences**. In the **Work Pane** select either **inband** or **ooband**.
- For Release 2.2(x) and 2.3(x): In the Navigation pane, choose Fabric > Fabric Policies > Global Policies > APIC Connectivity Preferences. In the Work Pane select either inband or ooband.
- For Release 3.0(1x) or later: In the **Navigation** pane, choose **System** > **System Settings** > **APIC Connectivity Preferences.** In the **Work Pane** select either **inband** or **ooband**.

## **Step 2** Create the **Login Domain** for TACACS+.

The final ACI configuration step is to create the Login Domain and associate our newly created TACACS Provider Group. To create a Login Domain navigate to the following APIC web GUI path:

#### Admin -> AAA -> AAA Authentication -> Login Domains

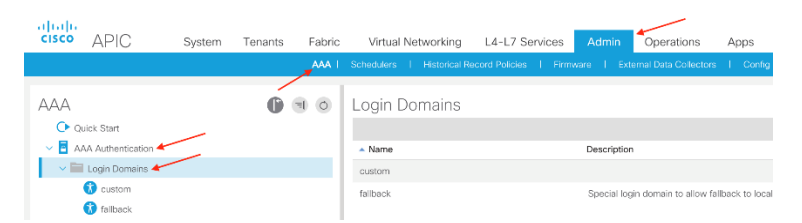

- a) In the Navigation pane, choose AAA Authentication > Login Domains.
- b) In the **Work** pane, choose **Actions** > **Create Login Domain**.
- c) Specify the login domain name, description, realm, and provider group as appropriate.

## Create Login Domain

Specify the information about the Login Domain

| Name:                   | MyTACACSLoginDomain   |  |
|-------------------------|-----------------------|--|
| Description:            | optional              |  |
|                         |                       |  |
| Realm:                  | TACACS+ 🗸             |  |
| TACACS+ Provider Group: | MyTACACSProvGroup 🗸 🖓 |  |

d) Provide a name, realm, and select the newly created TACACS Provider Group.

e) Following good practice guidelines, create an additional Login Domain which has a Realm of Local. This local Login Domain will allow users to use local APIC credentials as a fall-back access when the TACACS+ server is unavailable. This Login Domain appears in the Domain drop down list in the APIC GUI login screen.

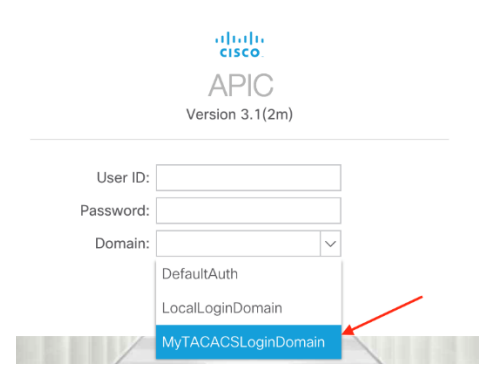

In this illustration, notice the newly created TACACS+ Login Domain, *MyTACACSLoginDomain*, and the Login Domain, *LocalLoginDomain*, are created for TACACS+ and local authentication. If a Login Domain is not selected, the built in DefaultAuth login domain is used. To make the APIC default to the TACACS+ login domain, change the default Login Domain behavior by navigating to the following APIC web GUI path:

#### Admin -> AAA -> AAA Authentication

Change the default to TACACS+ and select our newly created TACACS Provider Group:

AAA Authentication

| Properties                |                     |        |
|---------------------------|---------------------|--------|
| Remote user login policy: | No Login            | $\sim$ |
| Ping Check:               | true                | ~      |
| Default Authentication    |                     |        |
| Realm:                    | TACACS+             | $\sim$ |
| TACACS+ Provider Group:   | MyTACACSProvGroup ~ | ß      |
| Fallback Check:           | false               | $\sim$ |
| Console Authentication    |                     |        |
| Realm:                    | Local               | $\sim$ |

This enables default TACACS authentication for the APIC GUI and SSH sessions to APICs and fabric switches. To enable TACACS authentication for console sessions to fabric switches, enable the TACACS+ Realm for Console Authentication.

**Note**: Make sure to leave/set the Fallback Check property to false. Setting the Fallback Check property to true may cause local logins to fail.

If you did not create an additional Login Domain for local authentication, and you forgot your TACACS credentials, ACI includes a fallback Login Domain. The fallback Login Domain cannot be deleted and is set to use local authentication by default. In order to login to the fallback Login Domain you must use this syntax:

APIC GUI: apic:LOGIN\_DOMAIN\_HERE\\LOCAL\_USERNAME\_HERE APIC CLI: apic#LOGIN\_DOMAIN\_HERE\\LOCAL\_USERNAME\_HERE

To login to the local admin account you would use the following APIC GUI and CLI syntax's:

APIC GUI: apic:fallback\\admin APIC CLI: apic#fallback\\admin

This concludes all the necessary ACI configuration for TACACS. Now let's move onto the ACS 5.8 TACACS configuration.

## What to Do Next

This completes the APIC TACACS+ configuration steps. Now you need to sue software such as ACS to configure TACACS for authentication and RBAC parameters for ACI access. This document does not provide step-by-step instructions for this task. As an example, a high-level summary of such steps are provided here:

Example of Steps for Configuring TACACS Policies in ACS 5.8:

- 1. Create Network Device Location
- 2. Create Network Device Type
- 3. Create Network Devices and AAA Clients
- 4. Create Identity Group
- 5. Create local user on the ACS server
- 6. Create Shell Profile with AVPair
- 7. Create Device Administration Authorization Policy

## **Verify TACACS Authentication on ACI Leaf Switches**

This section of the document provides verification/troubleshooting steps for TCACS authentication on ACI leaf switches. We assume that a TACACS domain is configured and is set as the default authentication domain.

The APIC CLI configuration captured below shows that:

- The TACACS group name is 'tacas-1' configured with a single tacasplus provider 192.168.3.129
- The default login domain is set to TACACS with group 'tacas-1'
- A login domain named 'tacas' is configured also using the group 'tacas-1'

```
fab2-apic1# show running-config aaa
# Command: show running-config aaa
# Time: Mon May 16 11:23:50 2016
 aaa banner 'Application Policy Infrastructure Controller'
 aaa group server TACACSplus tacas-1
   server 192.168.3.129 priority 1
   exit
 aaa authentication login console
   exit
 aaa authentication login default
   realm TACACS
   group tacas-1
   exit
 aaa authentication login domain fallback
   exit
 aaa authentication login domain TACACS
   realm TACACS
   group tacas-1
   exit
fab2-apic1# show running-config all TACACS-server host 192.168.3.129
# Command: show running-config all TACACS-server host 192.168.3.129
# Time: Mon May 16 11:31:36 2016
TACACS-server host "192.168.3.129"
retries 1
 timeout 5
port 49
protocol pap
key ""
exit
```

## Verify Login Configuration on Leaf

Below we can see that the tacas-1 group is configured and set as the default AAA authentication mechanism.

```
fab2-leaf101# show TACACS-server groups
total number of groups:1
following TACACS+ server groups are configured:
    group tacas-1:
        server: 192.168.3.129 on port 49
        deadtime is 0
fab2-leaf101# show aaa authentication
        default: group tacas-1
        console: N/A
```

## Verify TACACS Server Reachability from a Leaf Switch

APIC currently allows for in-band or out-of-band connectivity to the TACACS server. In this example connectivity is configured for out-of-band. The leaf will check connectivity to the TACACS server via ICMP to mark the server as operable; the leaf/APIC must be able to ping the TACACS server)

```
fab2-leaf101# iping -V management 192.168.3.129
PING 192.168.3.129 (192.168.3.129) from 192.168.3.101: 56 data bytes
64 bytes from 192.168.3.129: icmp_seq=0 ttl=64 time=0.499 ms
64 bytes from 192.168.3.129: icmp_seq=1 ttl=64 time=0.464 ms
64 bytes from 192.168.3.129: icmp_seq=2 ttl=64 time=0.461 ms
64 bytes from 192.168.3.129: icmp_seq=3 ttl=64 time=0.525 ms
64 bytes from 192.168.3.129: icmp_seq=4 ttl=64 time=0.541 ms
--- 192.168.3.129 ping statistics ---
5 packets transmitted, 5 packets received, 0.00% packet loss
round-trip min/avg/max = 0.461/0.497/0.541 ms
```

Verify provider is in operation state 'operable' and connecting over the configured EPG (out-of-band in this example)

```
fab2-leaf101# pwd
/mit/uni/userext/TACACSext/TACACSplusprovider-192.168.3.129
fab2-leaf101# cat summary
# TACACS+ Provider
                  : 192.168.3.129
name
authProtocol
                 : pap
childAction
                  :
descr
                  :
                 : uni/userext/TACACSext/TACACSplusprovider-192.168.3.129
dn
                 : uni/tn-mgmt/mgmtp-default/oob-default
epgDn
kev
                 :
lcOwn
                 : resolveOnBehalf
                  : 2016-05-15T19:57:08.303-04:00
modTs
monPolDn : uni/fabric/monfab-default
monitorServer : disabled
monitoringPassword :
monitoringUser : test
operState
                 : operable
ownerKey
                  :
ownerTag
                  :
                  : 49
port
retries
                  : 1
                 : TACACSplusprovider-192.168.3.129
rn
snmpIndex
                 : 1
status
                  :
                  : 5
timeout
uid
                  : 15374
vrfName
                 : management
```

The NGINX process receives updated configuration for TACACS providers and handles monitoring of provider reachability. You can also verify provider reachability in the NGINX logs

fab2-leaf101# egrep 192.168.3.129 /var/log/dme/log/nginx.log | more 4852||16-05-16 11:15:13.576-04:00||aaa||DBG4||||Received response from 192.168.3.129 notifying callback handler (IPv4) ||.../dme/svc/extXMLApi/src/gen/ifc/app/./ping/lib ifc ping.cc||756 4852||16-05-16 11:15:13.576-04:00||aaa||DBG4||||Received update on status of 192.168.3.129 (DN uni/userext/TACACSext/TACACSplusprovider-192.168.3.129) - status is ALIVE ||../dme/svc/extXMLApi/src/gen/ifc/app/./pam/PamWorker.cc||1429 <configConfMo dn="uni/userext/TACACSext/TACACSplusprovider-192.168.3.129"> 4852||16-05-16 11:15:28.580-04:00||aaa||DBG4||||Received response from 192.168.3.129 notifying callback handler (IPv4) ||.../dme/svc/extXMLApi/src/gen/ifc/app/./ping/lib ifc ping.cc||756 4852||16-05-16 11:15:28.580-04:00||aaa||DBG4||||Received update on status of 192.168.3.129 (DN uni/userext/TACACSext/TACACSplusprovider-192.168.3.129) - status is ALIVE||../dme/svc/extXMLApi/src/gen/ifc/app/./pam/PamWorker.cc||1429 <configConfMo dn="uni/userext/TACACSext/TACACSplusprovider-192.168.3.129"> 4852||16-05-16 11:15:43.573-04:00||aaa||DBG4||||Received response from 192.168.3.129 notifying callback handler (IPv4) ||.../dme/svc/extXMLApi/src/gen/ifc/app/./ping/lib ifc ping.cc||756 4852||16-05-16 11:15:43.573-04:00||aaa||DBG4||||Received update on status of 192.168.3.129 (DN uni/userext/TACACSext/TACACSplusprovider-192.168.3.129) - status is ALIVE||../dme/svc/extXMLApi/src/gen/ifc/app/./pam/PamWorker.cc||1429 <configConfMo dn="uni/userext/TACACSext/TACACSplusprovider-192.168.3.129"> 4852||16-05-16 11:15:58.575-04:00||aaa||DBG4||||Received response from 192.168.3.129 notifying callback handler (IPv4) ||.../dme/svc/extXMLApi/src/gen/ifc/app/./ping/lib ifc ping.cc||756 4852||16-05-16 11:15:58.575-04:00||aaa||DBG4||||Received update on status of 192.168.3.129 (DN uni/userext/TACACSext/TACACSplusprovider-192.168.3.129) - status is ALIVE||../dme/svc/extXMLApi/src/gen/ifc/app/./pam/PamWorker.cc||1429 <configConfMo dn="uni/userext/TACACSext/TACACSplusprovider-192.168.3.129"> . . .

If TACACS should be the default login domain, verify the DefaultAuth object on the leaf.

```
fab2-leaf101# moquery -c aaaDefaultAuth
Total Objects shown: 1
# aaa.DefaultAuth
childAction :
descr
              : uni/userext/authrealm/defaultauth
dn
             : resolveOnBehalf
lcOwn
modTs
             : 2016-05-16T11:23:57.288-04:00
name
ownerKey
             :
ownerTag
providerGroup : tacas-1
             : TACACS
realm
              : defaultauth
rn
status
              :
uid
              : 0
```

## SSH to leaf

In this example, the default authentication is set to TACACS (note the name of the TACACS+ login domain is also 'tacas'). However, a user can always specify the login domain they wish to authenticate against. From the ACI fundamentals login guide:

Login Domains apic:<domain>\<username> From the GUI, use apic:fallback\\username. From the REST API, use apic#fallback\\username.

#### SSH using the default domain

#### ssh user1@fab2-leaf101

Important events in the NGINX logs are below. We can see that leaf is defaulting authentication to the TACACS provider group tacas-1 as we configured. Additionally, the provider is reachable over the management VRF. Next, notice that the connection to the TACACS server is successful along with the attributes provided by the TACACS server for the user.

```
6403||16-05-18 13:47:18.755-04:00||aaa||INFO||co=doer:0:0:0xff0000000011467:1||Received
PAM authenticate request from nginx for user
user1||../dme/svc/extXMLApi/src/gen/ifc/app/./imp/aaa/PamAuthenticateImp.cc||81
6403||16-05-18 13:47:18.755-
04:00||aaa||DBG4||co=doer:0:0:0xff000000011467:1||Performing prefix match check for
input tty 'ssh' - check against platform console tty prefix of
'/dev/ttyS'||../dme/common/src/ifcsec/AaaUtils.cc||1223
6403||16-05-18 13:47:18.755-
04:00||aaa||DBG4||co=doer:0:0:0xff000000011467:1||DefaultAuthMo specifies realm 2.
Provider Group tacas-1 !||../dme/common/src/ifcsec/AaaUtils.cc||1258
```

6403||16-05-18 13:47:18.755-04:00||aaa||DBG4||co=doer:0:0:0xff0000000011467:1||Decoded username string to Domain: Username: user1 Realm 2, PG tacas-1||../dme/svc/extXMLApi/src/gen/ifc/app/./pam/SecurityMgrPAM.cc||638

6403||16-05-18 13:47:18.755-04:00||aaa||DBG4||co=doer:0:0:0xff0000000011467:1||Adding TacacsProvider 192.168.3.129 to the list, order 1||../dme/svc/extXMLApi/src/gen/ifc/app/./pam/SecurityMgrPAM.cc||567

6403||16-05-18 13:47:18.755-04:00||aaa||DBG4||co=doer:0:0:0xff0000000011467:1||**Input VRF Name management**||../dme/svc/extXMLApi/src/gen/ifc/app/./pam/SecurityMgrPAM.cc||117

6403||16-05-18 13:47:18.755-04:00||aaa||DBG4||co=doer:0:0:0xff0000000011467:1||Obtained VRF Id 2||../dme/svc/extXMLApi/src/gen/ifc/app/./pam/SecurityMgrPAM.cc||141

6405||16-05-18 13:47:18.756-04:00||aaa||DBG4||||transId ca300000060000 Setting AAA lookup retries = 1, timeout = 5 seconds||../dme/svc/extXMLApi/src/gen/ifc/app/./pam/PamRequest.cc||791

6405||16-05-18 13:47:18.756-04:00||aaa||DBG4||||**Initialized TacacsAuthenticationBroker** for lookup of user1 (address 10.150.188.212, hostname ssh)||../dme/svc/extXMLApi/src/gen/ifc/app/./ext/TacacsAuthentication.cc||34

6405||16-05-18 13:47:18.756-04:00||aaa||DBG4||||**Server** 192.168.3.129:49||../dme/svc/extXMLApi/src/gen/ifc/app/./ext/TacacsAuthentication.cc||39

6405||16-05-18 13:47:18.756-04:00||aaa||DBG4|||**|Attempting to start TACACS+** session||../dme/svc/extXMLApi/src/gen/ifc/app/./ext/TacacsAuthentication.cc||74

6405||16-05-18 13:47:18.756-04:00||aaa||DBG4||||Creating TACACS+ AUTH START packet for user user1 for remoteAddress 10.150.188.212(../dme/common/src/libTACACS/tplus\_pkt.c:528)||../dme/svc/extXMLApi/src/ge n/ifc/app/./ext/TacacsAuthentication.cc||256

6405||16-05-18 13:47:18.756-04:00||aaa||DBG4||||Outbound TACACS+ Authen Start packet: Outbound TACACS+ Authen Start packet: Outbound TACACS+ Authen Start packet: Outbound TACACS+ Authen Start packet: Outbound TACA(../dme/common/src/libTACACS/tplus\_pkt.c:589)||../dme/svc/extXMLApi/src/gen/ifc/app/ ./ext/TacacsAuthentication.cc||256

6413||16-05-18 13:47:19.572-04:00||aaa||DBG4||||tplus\_decode\_author\_response: Attributes count

**3**(../dme/common/src/libTACACS/tplus\_pkt.c:1467)||../dme/svc/extXMLApi/src/gen/ifc/app/./ext/TacacsAuthentication.cc||256

6413||16-05-18 13:47:19.572-04:00||aaa||DBG4||||tplus\_decode\_author\_response: attribute 0 shell:roles=vdc-admin networkadmin(../dme/common/src/libTACACS/tplus\_pkt.c:1477)||../dme/svc/extXMLApi/src/gen/ifc/ap p/./ext/TacacsAuthentication.cc||256

6413||16-05-18 13:47:19.572-04:00||aaa||DBG4||||tplus\_decode\_author\_response: attribute 1 priv-

lvl=15(../dme/common/src/libTACACS/tplus\_pkt.c:1477)||../dme/svc/extXMLApi/src/gen/ifc/a
pp/./ext/TacacsAuthentication.cc||256

6413||16-05-18 13:47:19.572-04:00||aaa||DBG4||||tplus\_decode\_author\_response: attribute 2

shell:domains=all/admin/(../dme/common/src/libTACACS/tplus\_pkt.c:1477)||../dme/svc/extXM
LApi/src/gen/ifc/app/./ext/TacacsAuthentication.cc||256

6413||16-05-18 13:47:19.572-04:00||aaa||DBG4||||**Server sent shell:domains=all/admin/**(../dme/common/src/libTACACS/tplus\_pkt.c:1491)||../dme/svc/extXM LApi/src/gen/ifc/app/./ext/TacacsAuthentication.cc||256

6403||16-05-18 13:47:19.831-04:00||aaa||DBG4||co=doer:0:0:0xff000000001146e:1||Checking all UserDomains under remoteuser

user1||../dme/svc/extXMLApi/src/gen/ifc/app/./pam/PamRequest.cc||461

6403||16-05-18 13:47:19.831-04:00||aaa||DBG4||co=doer:0:0:0xff000000001146e:1||Found UserDomain all under remoteuser user1||../dme/svc/extXMLApi/src/gen/ifc/app/./pam/PamRequest.cc||473

6403||16-05-18 13:47:19.831-04:00||aaa||DBG4||co=doer:0:0:0xff000000001146e:1||Found UserRole admin with write privileges under UserDomain all - user is an admin user||../dme/common/src/ifcsec/AaaUtils.cc||532

6403||16-05-18 13:47:19.831-04:00||aaa||DBG4||co=doer:0:0:0xff000000001146e:1||Found non-admin UserRole admin (write privileges) under UserDomain all||../dme/common/src/ifcsec/AaaUtils.cc||537

6403||16-05-18 13:47:19.831-04:00||aaa||DBG4||co=doer:0:0:0xff000000001146e:1||Found UserRole admin with write privileges under UserDomain all - user is an admin user||../dme/common/src/ifcsec/AaaUtils.cc||532

6403||16-05-18 13:47:19.831-04:00||aaa||DBG4||co=doer:0:0:0xff000000001146e:1||Found non-admin UserRole admin (write privileges) under UserDomain all||../dme/common/src/ifcsec/AaaUtils.cc||537

6405||16-05-18 13:47:19.831-04:00||aaa||DBG4||||Received notification of successful remote-user polUpdate||../dme/svc/extXMLApi/src/gen/ifc/app/./pam/PamRequest.cc||597

Note the format of the Cisco-AVPAIR from the TACACS+ server. If the AV pair is not formatted correctly, the leaf may parse an incorrect read/write privilege. Only an admin is allowed access to the leaf; if a non-admin attribute is provided or the AV pair is incorrectly parsed, the user is not be able to SSH to the leaf:

Example of failing attribute pair: all/aaa/admin (16001)

- domain: all
- write privilege: aaa
- read privilege: admin

18497||16-05-18 17:06:51.338+00:00||aaa||DBG4||||TACACS+ Cisco-avpair (shell:domains=all/aaa/admin(16001)) ||.../dme/svc/extXMLApi/src/gen/ifc/app/./ext/TacacsA uthentication.cc||207 . . . 18487 | | 16-05-18 17:06:51.434+00:00||aaa||DBG4||co=doer:0:0:0xff00000005d535a:1||Checking all UserDomains under remoteuser remoteadmin||../dme/svc/extXMLApi/src/gen/ifc/app/./pam/PamRequest.cc||461 18487||16-05-18 17:06:51.434+00:00||aaa||DBG4||co=doer:0:0:0xff00000005d535a:1||Found UserDomain all under remoteuser remoteadmin||../dme/svc/extXMLApi/src/gen/ifc/app/./pam/PamRequest.cc||473 18487||16-05-18 17:06:51.434+00:00||aaa||DBG4||co=doer:0:0:0xff00000005d535a:1||Found non-admin UserRole aaa (write privileges) under UserDomain all||../dme/common/src/ifcsec/AaaUtils.cc||537 18487||16-05-18 17:06:51.434+00:00||aaa||DBG4||co=doer:0:0:0xff00000005d535a:1||Found non-admin UserRole admin (read privileges) under UserDomain all||../dme/common/src/ifcsec/AaaUtils.cc||537 18487||16-05-18 17:06:51.434+00:00||aaa||DBG4||co=doer:0:0:0xff00000005d535a:1||Found non-admin UserRole aaa (write privileges) under UserDomain all||../dme/common/src/ifcsec/AaaUtils.cc||537 18487||16-05-18 17:06:51.434+00:00||aaa||DBG4||co=doer:0:0:0xff00000005d535a:1||Found non-admin UserRole admin (read privileges) under UserDomain all||../dme/common/src/ifcsec/AaaUtils.cc||537 18487||16-05-18 17:06:51.434+00:00||aaa||DBG4||co=doer:0:0:0xff00000005d535a:1||AAA Response was authentication successful, but on non IFC platforms, deny login to nonadmin users||../dme/svc/extXMLApi/src/gen/ifc/app/./pam/PamWorker.cc||577 18489||16-05-18 17:06:51.434+00:00||aaa||DBG4||||Received notification of successful remote-user polUpdate||../dme/svc/extXMLApi/src/gen/ifc/app/./pam/PamRequest.cc||597 18489||16-05-18 17:06:51.434+00:00||aaa||DBG4||||**BUT - non admin logins on switch are** denied ||.../dme/svc/extXMLApi/src/gen/ifc/app/./pam/PamRequest.cc||600

#### 'admin' write privilege required to access leaf.

If multiple roles are required, separate them with a pipe (|) character. The UID can only be provided after read privilege are assigned. For example:

```
shell:domains=all/aaa|admin/aaa|admin(16001)
```

- domain: all
- write privilege: aaa and admin
- read privilege: aaa and admin
- UID manually specified: 16001

The Cisco AV pair format is as follows:

```
shell:domains =
domainA/writeRole1|writeRole2|writeRole3/readRole1|readRole2,
domainB/writeRole1|writeRole2|writeRole3/readRole1|readRole2
shell:domains =
domainA/writeRole1|writeRole2|writeRole3/readRole1|readRole2,
domainB/writeRole1|writeRole2|writeRole3/readRole1|readRole2(16003)
The first av-pair format has no UNIX user ID, while the second one does. Both are
correct.
The APIC supports the following regexes:
shell:domains\\s*[=:]\\s*((\\S+?/\\S*?)(,\\S+?/\\S*?/\\S*?){0,31})(\\(\\d+\\))$
shell:domains\\s*[=:]\\s*((\\S+?/\\S*?)(,\\S+?/\\S*?){0,31})$
```

## SSH manually specifying the domain

#### ssh apic#TACACS\\user1@fab2-leaf101

The events are the same, but the logs show that the switch derives the domain from the user instead of relying on the DefaultAuthMo object.

4848||16-05-16 12:17:16.745-04:00||aaa||INFO||co=doer:0:0:0xff000000000008d:1||Received PAM authenticate request from nginx for user apic#TACACS\user1||../dme/svc/extXMLApi/src/gen/ifc/app/./imp/aaa/PamAuthenticateImp.cc| |81 4848||16-05-16 12:17:16.745-04:00||aaa||INFO||co=doer:0:0:0xff00000000090b8d:1||authdomain realm = local, lLocalUser user1||../dme/common/src/ifcsec/AaaUtils.cc||1197 4848||16-05-16 12:17:16.745-04:00||aaa||DBG4||co=doer:0:0:0xff0000000090b8d:1||Decoded username string to Domain: TACACS Username: user1 Realm 2, PG tacas-1||../dme/svc/extXMLApi/src/gen/ifc/app/./pam/SecurityMgrPAM.cc||638 4848||16-05-16 12:17:16.745-04:00||aaa||DBG4||co=doer:0:0:0xff0000000090b8d:1||Adding TacacsProvider 192.168.3.129 to the list, order 1||../dme/svc/extXMLApi/src/gen/ifc/app/./pam/SecurityMgrPAM.cc||567 4848||16-05-16 12:17:16.745-04:00||aaa||DBG4||co=doer:0:0:0xff0000000090b8d:1||Input VRF Name management||../dme/svc/extXMLApi/src/gen/ifc/app/./pam/SecurityMgrPAM.cc||17

4848||16-05-16 12:17:16.745-04:00||aaa||DBG4||co=doer:0:0:0xff0000000090b8d:1||Obtained VRF Id 2||../dme/svc/extXMLApi/src/gen/ifc/app/./pam/SecurityMgrPAM.cc||141

## **Packet Capture**

In this example, connectivity to the TACACS server is over out-of-band management. A topdump can be performed on the eth0 interface for out-of-band traffic or kpm inb for in-band traffic.

fab2-leaf101# tcpdump -i eth0 "host 192.168.3.129" tcpdump: verbose output suppressed, use -v or -vv for full protocol decode listening on eth0, link-type EN10MB (Ethernet), capture size 65535 bytes 12:22:44.408612 IP 192.168.3.101 > 192.168.3.129: ICMP echo request, id 25269, seq <----- ICMP monitor to TACACS server 62421, length 16 12:22:44.408952 IP 192.168.3.129 > 192.168.3.101: ICMP echo reply, id 25269, seq 62421, length 16 12:22:59.407630 IP 192.168.3.101 > 192.168.3.129: ICMP echo request, id 10515, seq 50422, length 16 12:22:59.408295 IP 192.168.3.129 > 192.168.3.101: ICMP echo reply, id 10515, seq 50422, length 16 12:23:14.408782 IP 192.168.3.101 > 192.168.3.129: ICMP echo request, id 6554, seq 9869, length 16 12:23:14.409121 IP 192.168.3.129 > 192.168.3.101: ICMP echo reply, id 6554, seq 9869, length 16 12:23:21.604270 IP 192.168.3.101.50454 > 192.168.3.129.TACACS: Flags [S], seq 1591736023, win 14600, options [mss 1460, sackOK, TS val 14836558 ecr 0, nop, wscale 7], length 0 12:23:21.604636 IP 192.168.3.129.TACACS > 192.168.3.101.50454: Flags [S.], seq 3678759861, ack 1591736024, win 14480, options [mss 1460, sackOK, TS val 3884607335 ecr 14836558, nop, wscale 7], length 0 12:23:21.604673 IP 192.168.3.101.50454 > 192.168.3.129.TACACS: Flags [.], ack 1, win 115, options [nop,nop,TS val 14836558 ecr 3884607335], length 0 12:23:21.604767 IP 192.168.3.101.50454 > 192.168.3.129.TACACS: Flags [P.], seq 1:50, ack 1, win 115, options [nop,nop,TS val 14836558 ecr 3884607335], length 49 12:23:21.604958 IP 192.168.3.129.TACACS > 192.168.3.101.50454: Flags [.], ack 50, win 114, options [nop,nop,TS val 3884607335 ecr 14836558], length 0 12:23:21.614412 IP 192.168.3.129.TACACS > 192.168.3.101.50454: Flags [P.], seq 1:19, ack 50, win 114, options [nop,nop,TS val 3884607344 ecr 14836558], length 18 12:23:21.614445 IP 192.168.3.101.50454 > 192.168.3.129.TACACS: Flags [.], ack 19, win 115, options [nop,nop,TS val 14836561 ecr 3884607344], length 0 12:23:21.614734 IP 192.168.3.129.TACACS > 192.168.3.101.50454: Flags [F.], seq 19, ack 50, win 114, options [nop,nop,TS val 3884607345 ecr 14836558], length 0 12:23:21.622880 IP 192.168.3.101.50455 > 192.168.3.129.TACACS: Flags [S], seq 1012840409, win 14600, options [mss 1460, sackOK, TS val 14836563 ecr 0, nop, wscale 7], length 0

12:23:21.623014 IP 192.168.3.101.50454 > 192.168.3.129.TACACS: Flags [F.], seg 50, ack 20, win 115, options [nop,nop,TS val 14836563 ecr 3884607345], length 0 12:23:21.623123 IP 192.168.3.129.TACACS > 192.168.3.101.50455: Flags [S.], seq 2104245204, ack 1012840410, win 14480, options [mss 1460, sackOK, TS val 3884607353 ecr 14836563, nop, wscale 7], length 0 12:23:21.623158 IP 192.168.3.101.50455 > 192.168.3.129.TACACS: Flags [.], ack 1, win 115, options [nop,nop,TS val 14836563 ecr 3884607353], length 0 12:23:21.623166 IP 192.168.3.129.TACACS > 192.168.3.101.50454: Flags [.], ack 51, win 114, options [nop,nop,TS val 3884607353 ecr 14836563], length 0 12:23:21.623346 IP 192.168.3.101.50455 > 192.168.3.129.TACACS: Flags [P.], seg 1:89, ack 1, win 115, options [nop, nop, TS val 14836563 ecr 3884607353], length 88 12:23:21.623771 IP 192.168.3.129.TACACS > 192.168.3.101.50455: Flags [.], ack 89, win 114, options [nop,nop,TS val 3884607354 ecr 14836563], length 0 12:23:21.630239 IP 192.168.3.129.TACACS > 192.168.3.101.50455: Flags [P.], seq 1:92, ack 89, win 114, options [nop,nop,TS val 3884607360 ecr 14836563], length 91 12:23:21.630260 IP 192.168.3.101.50455 > 192.168.3.129.TACACS: Flags [.], ack 92, win 115, options [nop,nop,TS val 14836565 ecr 3884607360], length 0 12:23:21.630564 IP 192.168.3.129.TACACS > 192.168.3.101.50455: Flags [F.], seq 92, ack 89, win 114, options [nop,nop,TS val 3884607360 ecr 14836563], length 0 12:23:21.630674 IP 192.168.3.101.50455 > 192.168.3.129.TACACS: Flags [F.], seq 89, ack 93, win 115, options [nop,nop,TS val 14836565 ecr 3884607360], length 0 12:23:21.630890 IP 192.168.3.129.TACACS > 192.168.3.101.50455: Flags [.], ack 90, win 114, options [nop,nop,TS val 3884607361 ecr 14836565], length 0